## How to Change Class Name in Capti

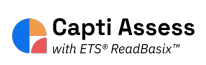

This guide shows how to edit the name of a class in Capti.

Alert! The steps shown in this guide are only available for manually rostered accounts. Accounts rostered via Clever, Classlink, SFTP, and/or any other automatic methods are not able to complete the steps listed.

| 1 Click "MANAG     | SE"          |                         |                           |
|--------------------|--------------|-------------------------|---------------------------|
| capti 🔳            | HOME AMANAGE |                         |                           |
| Capti Demonst 👻    | Quick Start  |                         |                           |
| رچی<br>Quick Start |              | Organize students 🛈     |                           |
| Students           |              | 33<br>students in total | 3<br>students in your cla |
| Assignments        |              | Manage roster Group     | p students                |
| -                  |              | Share content 🛈         |                           |

## 2 Click "Classes"

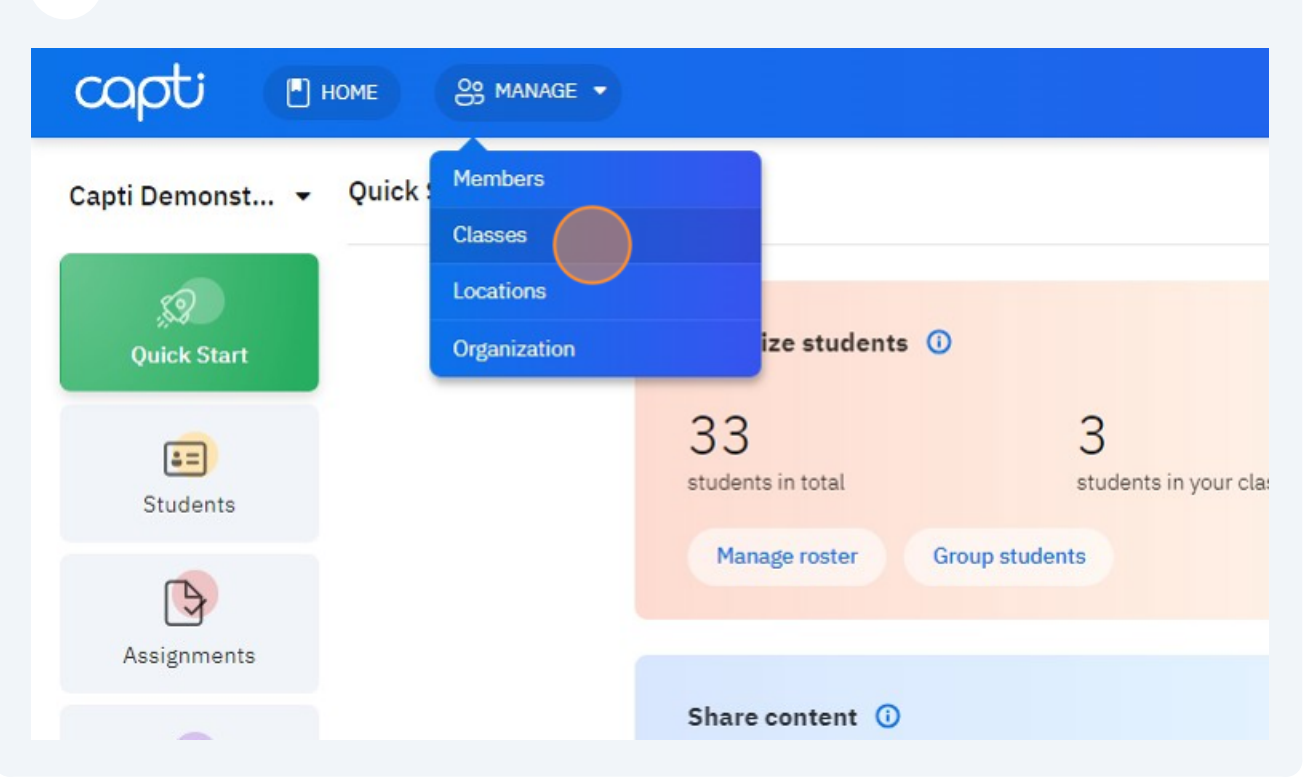

| Click "   | " next to | the class whose | e name you want | to change. |  |
|-----------|-----------|-----------------|-----------------|------------|--|
| EA1       | 7         | 13              |                 |            |  |
| EA2       | 7         | 12              |                 |            |  |
| Inv Sally |           | 6               |                 |            |  |
| SHB       | 7         | 4               |                 |            |  |
| SHS       | 7         | 4               |                 |            |  |
| SSV1      | 7         | 12              |                 |            |  |
| SSV2      | 7         | 13              |                 |            |  |
|           |           | Page 1 o        | f1 < >          |            |  |

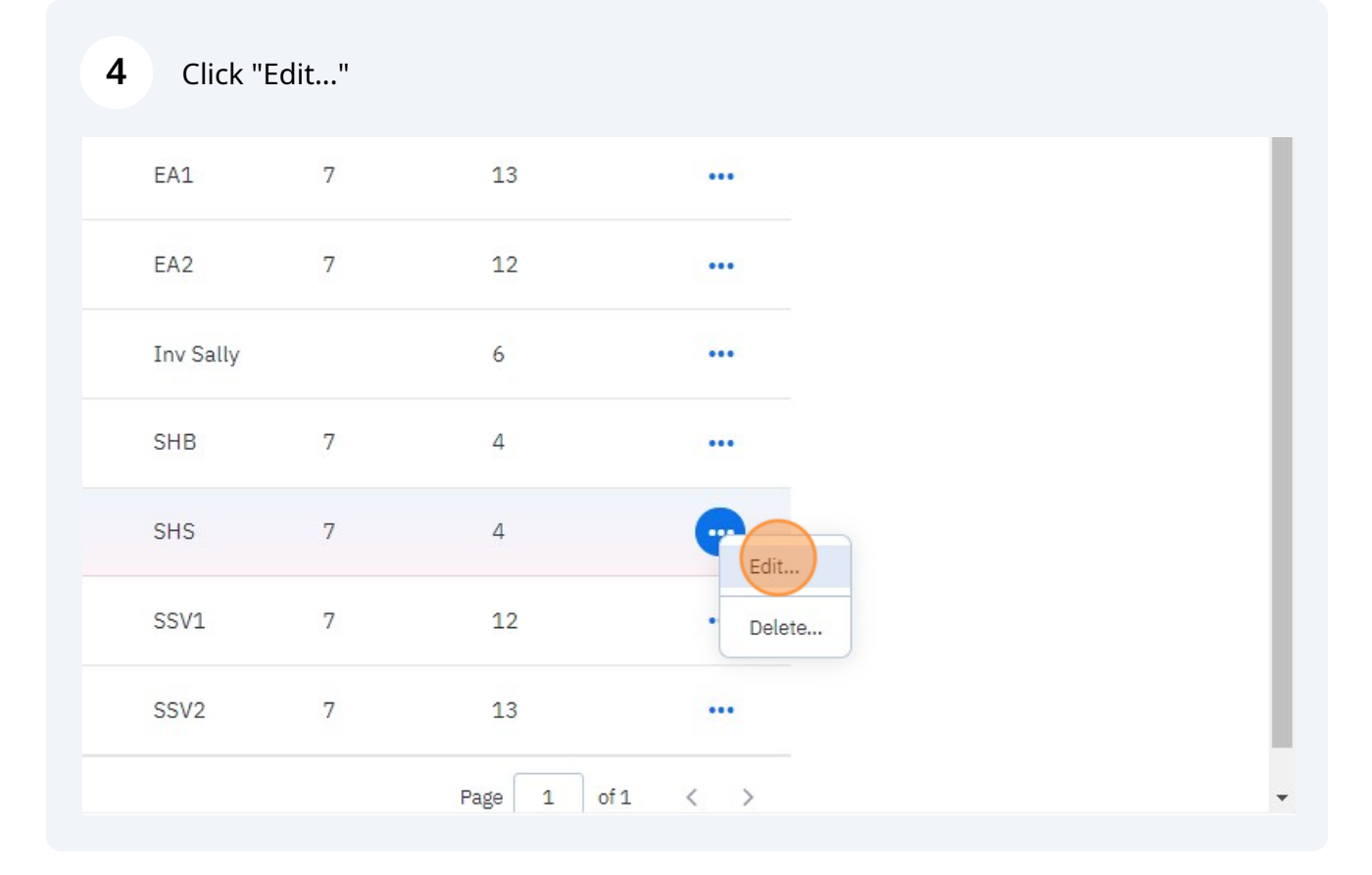

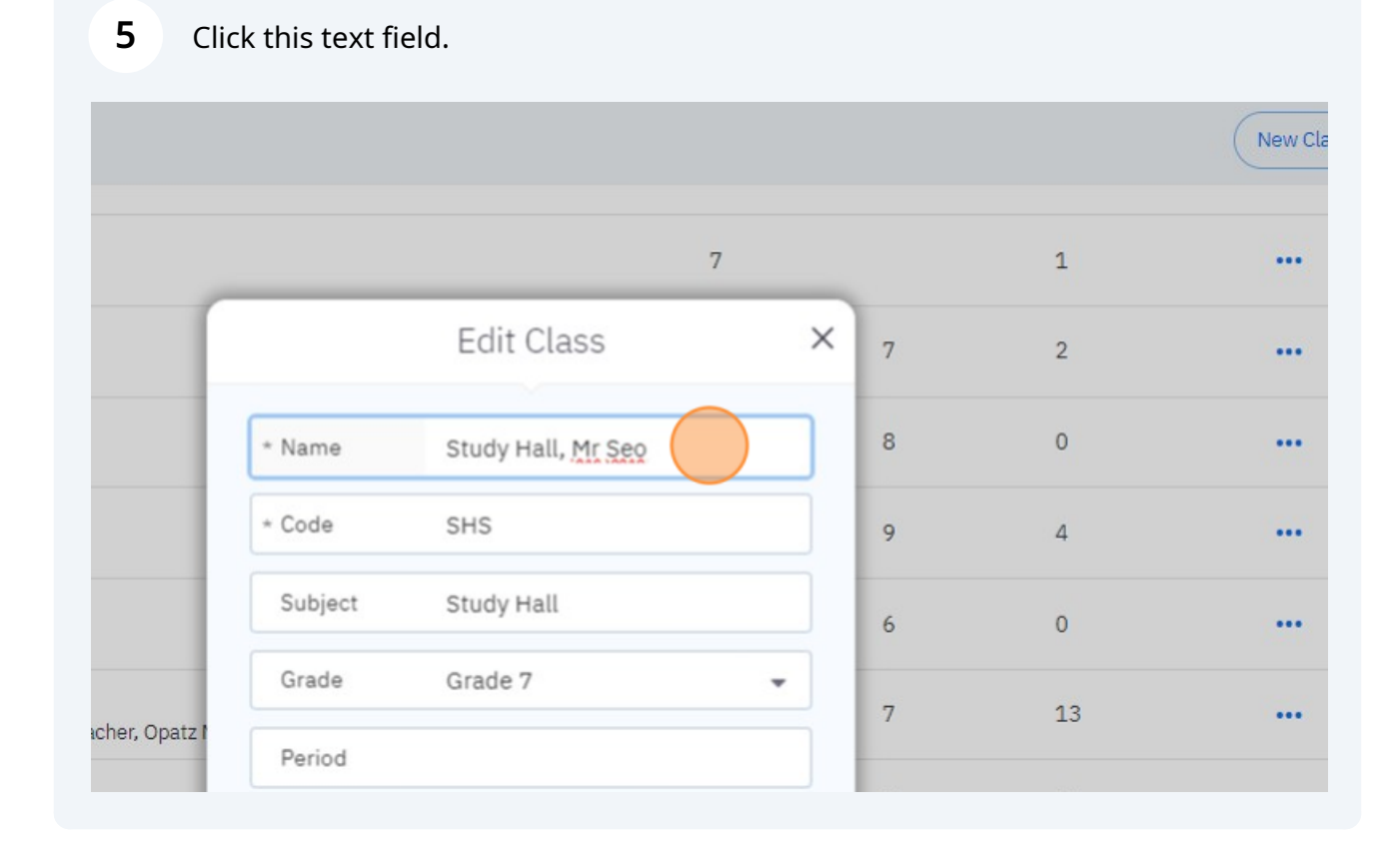

## Type the new desired name of the class.

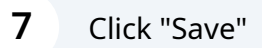

|                                                             | Subject  | Study Hall          |      | 6 | 0  |
|-------------------------------------------------------------|----------|---------------------|------|---|----|
| <b>juila, Period 1</b><br>shey Ryan, Capti Teacher, Opatz M | Grade    | Grade 7             | •    | 7 | 13 |
|                                                             | Period   |                     |      |   |    |
| tz Margaret                                                 | Location | Capti Demonstration |      | 7 | 12 |
| roup - Mrs Sally                                            | Location | Save                | •    |   | 6  |
| Borodin<br>Dpatz Margaret                                   |          |                     | SHB  | 7 | 4  |
| Seo<br>patz Margaret                                        |          |                     | SHS  | 7 | 4  |
| Mr Verrall, Period 1<br>z Margaret                          |          |                     | SSV1 | 7 | 12 |
| Mr.Vorroll, Daried 2                                        |          |                     |      |   |    |